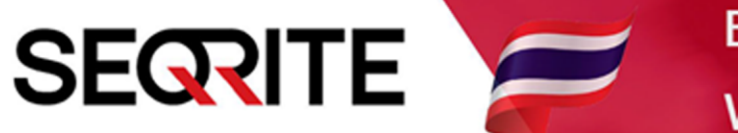

## Seqrite Endpoint Security 7.6 Administrator's Guide

วิธีการเปิดใช้งาน Roaming

SEPS SME SEPS Business SEPS Total SEPS Enterprise Suit

## <u>วิธีการเปิดใช้งาน Roaming</u>

ฟีเจอร์ Roaming คือการที่ทำให้เครื่อง Client สามารถรับส่งข้อมูลกับเครื่อง Seqrite EPS Server ได้ แม้ จะไม่ได้อยู่ในเครือข่ายเดียวกัน แต่เครื่องต้องออกเน็ตได้ เป็น Cloud Platform

1. เข้าสู่หน้า Console Seqrite Endpoint Security Management

ไปที่ Admin Setting > Clients > Roaming Clients > Connect to cloud platform

| ?                                                                                                    |  |  |  |  |  |  |  |
|----------------------------------------------------------------------------------------------------|--|--|--|--|--|--|--|
|                                                                                                    |  |  |  |  |  |  |  |
|                                                                                                    |  |  |  |  |  |  |  |
| In this section, you can set EPS clients as roaming. This feature will let the clients update their status, download latest configuration<br>from the EPS Server via Cloud based Roaming Service even when the clients are outside your organizational network and connected<br>through integrated |  |  |  |  |  |  |  |
|                                                                                                    |  |  |  |  |  |  |  |
|                                                                                                    |  |  |  |  |  |  |  |
|                                                                                                    |  |  |  |  |  |  |  |
|                                                                                                    |  |  |  |  |  |  |  |
| ic                                                                                                    |  |  |  |  |  |  |  |

> OK

| ? |
|---|
|   |
|   |
|   |

- > Enable Roaming Service
- > Roaming Mode
  - Automatic ทุกเครื่องเป็น Roaming ได้
  - Manual เลือกเฉพาะเครื่อง
- > Apply

|                                                                                                    |                                                                                                    | Welcome Administrator                                                                                                    | 🔅 Admi                                                          | in Settings                      | 🥲 Support                            | ? Help                             | 🔁 Lo                     | gout    |
|----------------------------------------------------------------------------------------------------|----------------------------------------------------------------------------------------------------|----------------------------------------------------------------------------------------------------|-----------------------------------------------------------------|----------------------------------|--------------------------------------|------------------------------------|--------------------------|---------|
| Seqrite Endpoint Security 7.6 Enterprise Suite                                                        |                                                                                                    |                                                                                                    | Home                                                            | Clients                          | Settings                             | Reports                            | <b>1</b>                 |         |
| Admin Settings                                                                                        |                                                                                                    |                                                                                                    |                                                                 |                                  |                                      |                                    |                          | ?       |
| Server Clients                                                                                        |                                                                                                    |                                                                                                    |                                                                 |                                  |                                      |                                    |                          |         |
| Client Installation<br>Inactive Client<br>Asset Management<br>Roaming Clients<br>Data Loss Prevention | Roaming Clients<br>In this section, you can set EPS<br>from the EPS Server via Cloud to<br>through Internet.<br>Common EPS Server via Cloud to<br>through Internet.<br>Common EPS client<br>Common Manual<br>In this mode, only selected<br>[Select Clients]<br>Apply | clients as roaming. This feature w<br>based Roaming Service even wher<br>t can connect to Roaming Service<br>I clients can connect to Roaming S | ill let the clie<br>1 the clients a<br>automaticall<br>jervice. | ents update th<br>are outside yo | ieir status, dow<br>our organizatior | nload latest co<br>ial network and | nfiguratio<br>1 connecte | n<br>≵d |